## MutualAidNet: Step by Step

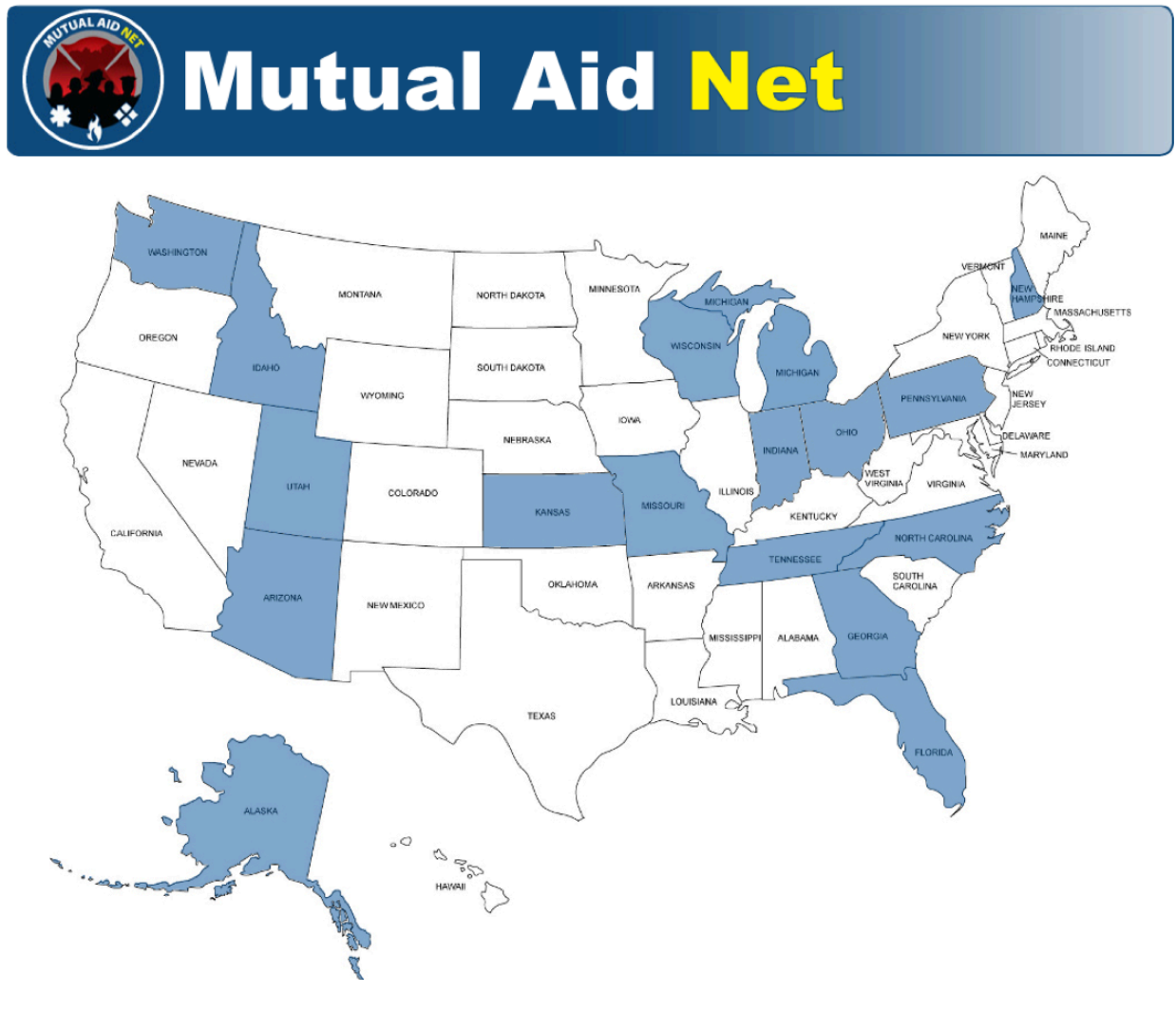

- Teams can now be built by assigning single resources from individual Dept/ Agency
- Select "Manage ST/TF" from Dashboard

|                                                      | Autual Aid Net                                                                                                    |
|------------------------------------------------------|----------------------------------------------------------------------------------------------------|
| Welcome: Test                                        | MutualAidNet - Florida - Home Page                                                                                                    |
| ACTIVATION                                           | Home Page                                                                                                    |
| Enter Resource Request<br>Activation Status          | System News                                                                                                    |
| Resource Types                                       |                                                                                                    |
| ADMINISTRATION                                       |                                                                                                    |
| Regional Contacts                                    |                                                                                                    |
| County Contacts                                      |                                                                                                    |
| Dept/Agency Info<br>System Notifications             |                                                                                                    |
| System News                                          |                                                                                                    |
| County Participation in<br>Exercises                 |                                                                                                    |
| Role Activity                                        | New costion added                                                                                                    |
| Role Menu Access                                     | New Section added                                                                                                    |
|                                                      |                                                                                                    |
| Resources by                                         |                                                                                                    |
| Dept/Agency<br>All Resources by Region               |                                                                                                    |
| or County                                            |                                                                                                    |
| Resource Type by<br>Region, County or<br>Dept/Agency | WARNING:<br>This communication is confidential and not subject to public disclosure or release. If you have received this message in error or due to an |
| Resource Type by                                     | unauthorized transmission or interception, please delete all copies from your system without disclosing, copying, or transmitting this message.         |
| Log Off                                              | UNCLASSIFIED / FOR OFFICIAL USE ONLY                                                                                                    |
| Change Password                                      |                                                                                                    |

- 3-Tabs
  - Current
  - Create New
  - ?

|                         | Mutual Aid Net                                                                                                    |
|-------------------------|----------------------------------------------------------------------------------------------------|
| Velcome: TJ             | MutualAidNet - DEMO SITE - ST/TF Management                                                                         |
| lome Page               |                                                                                                    |
| ACTIVATION              | Current Create New ?                                                                                                |
| Enter Resource Request  | *Deployable: Each item in the team / force has at least 1 resource available for deployment, even if it's a backup. |
| Activation Status       | *Available: The team / force it's self is not currently in use.                                                     |
| Resource Types          | Strike Teams / Task Forces:                                                                                         |
| ADMINISTRATION          | Use the "Create New" tab to begin building Strike Teams & Task Forces.                                              |
| executive List Contacts |                                                                                                    |
| egional Contacts        |                                                                                                    |
| ounty Contacts          |                                                                                                    |
| ept/Agency Info         |                                                                                                    |
| system Notifications    |                                                                                                    |
| Sounty Porticipation in |                                                                                                    |
| xercises                |                                                                                                    |
| tole Activity           |                                                                                                    |
| lole Menu Access        |                                                                                                    |
| lanage ST/TF            |                                                                                                    |
| INQUIRY                 |                                                                                                    |
| Resources by            |                                                                                                    |
| Pept/Agency             |                                                                                                    |
| Il Resources by Region  |                                                                                                    |
| Resource Type by        |                                                                                                    |
| tegion, County or       |                                                                                                    |
| Resource Type by        |                                                                                                    |
| Distance                |                                                                                                    |
| Log Off                 |                                                                                                    |
| hange Password          |                                                                                                    |

- Current- List all current teams
  - No current teams listed below

|                                                      | Mutual Aid <mark>Net</mark>                                                                                         |
|------------------------------------------------------|----------------------------------------------------------------------------------------------------|
| Welcome: TJ                                          | MutualAidNet - DEMO SITE - ST/TF Management                                                                         |
| Home Page                                            |                                                                                                    |
| ACTIVATION                                           | Current Create New ?                                                                                                |
| Enter Resource Request                               | *Deployable: Each item in the team / force has at least 1 resource available for deployment, even if it's a backup. |
| Activation Status                                    | *Available: The team / force it's self is not currently in use.                                                     |
| Resource Types                                       | Strike Teams / Task Forces:                                                                                         |
| ADMINISTRATION                                       | Use the "Create New" tab to begin building Strike Teams & Task Forces.                                              |
| Executive List Contacts                              |                                                                                                    |
| Regional Contacts                                    |                                                                                                    |
| County Contacts                                      |                                                                                                    |
| System Notifications                                 |                                                                                                    |
| System News                                          |                                                                                                    |
| County Participation in<br>Exercises                 |                                                                                                    |
| Role Activity                                        |                                                                                                    |
| Role Menu Access                                     |                                                                                                    |
| Manage ST/TF                                         |                                                                                                    |
| INQUIRY<br>Resources by<br>Dept/Agency               |                                                                                                    |
| All Resources by Region                              |                                                                                                    |
| Resource Type by<br>Region, County or<br>Dept/Agency |                                                                                                    |
| Resource Type by<br>Distance                         |                                                                                                    |
| Log Off<br>Change Password                           |                                                                                                    |

- Create New- Used to built teams
  - Lead Agency/Name/Description
  - Documentation File- Attach support docs, MRP, etc

|                                                      | Autual Aid Net                                |
|------------------------------------------------------|-----------------------------------------------|
| Welcome: TJ                                          | MutualAidNet - DEMO SITE - ST/TF Management   |
| Home Page                                            |                                               |
| ACTIVATION                                           | Current Create New ?                          |
| Enter Resource Request                               | r New Strike Team / Task Force:               |
| Activation Status                                    |                                               |
| Resource Types                                       | Lead Agency:                                  |
| ADMINISTRATION                                       | Name:(40) *                                   |
| Executive List Contacts                              |                                               |
| County Contacts                                      |                                               |
| Dept/Agency Info                                     | Description://000)                            |
| System Notifications                                 | Description. (1000)                           |
| System News                                          |                                               |
| County Participation In                              |                                               |
| Exercises<br>Role Activity                           | Documentation File Browse                     |
| Role Menu Access                                     | Save                                          |
| Manage ST/TF                                         |                                               |
| INQUIRY                                              |                                               |
| Resources by<br>Dept/Agency                          | ۲ <u>ــــــــــــــــــــــــــــــــــــ</u> |
| All Resources by Region<br>or County                 |                                               |
| Resource Type by<br>Region, County or<br>Dept/Agency |                                               |
| Resource Type by<br>Distance                         |                                               |
| Log Off<br>Change Password                           |                                               |

• ? Tab- Provides directions for using Manage ST/TF Page

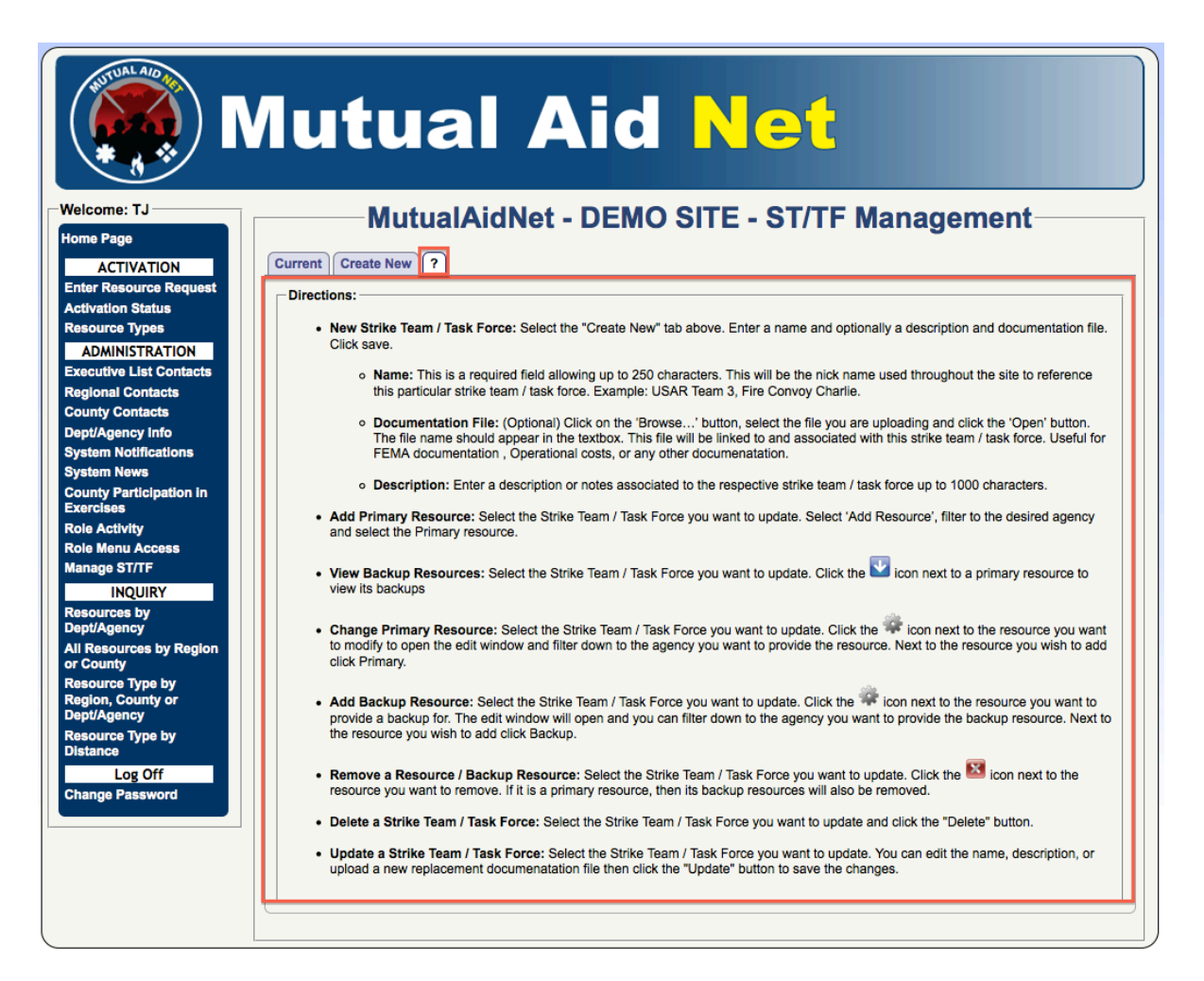

• Building an Engine Strike Team

| WITTER AND                                           | Mutual Aid Net                                                                                                    |   |
|------------------------------------------------------|----------------------------------------------------------------------------------------------------|---|
| Welcome: TJ                                          | MutualAidNet - DEMO SITE - ST/TF Management                                                                                                    | _ |
| Home Page                                            |                                                                                                    |   |
| ACTIVATION                                           | Current Create New ?                                                                                                    |   |
| Enter Resource Request                               | - New Strike Team / Task Force:                                                                                                    |   |
| Activation Status                                    |                                                                                                    |   |
| Resource Types                                       | Lead Agency: *                                                                                                    |   |
| ADMINISTRATION                                       | Name:(40) *                                                                                                    |   |
| Executive List Contacts                              |                                                                                                    |   |
| Regional Contacts                                    |                                                                                                    |   |
| Dent/Agency Info                                     | Provide the second second s |   |
| System Notifications                                 | Description:(1000)                                                                                                    |   |
| System News                                          |                                                                                                    |   |
| County Participation in                              |                                                                                                    |   |
| Exercises                                            | Documentation File Browse                                                                                                    |   |
| Role Activity                                        |                                                                                                    |   |
| Role Menu Access                                     | Save                                                                                                    |   |
| INOLIDY                                              |                                                                                                    | Л |
| Resources by<br>Dept/Agency                          |                                                                                                    |   |
| All Resources by Region<br>or County                 |                                                                                                    |   |
| Resource Type by<br>Region, County or<br>Dept/Agency |                                                                                                    |   |
| Resource Type by<br>Distance                         |                                                                                                    |   |
| Log Off<br>Change Password                           |                                                                                                    |   |

- Building an Engine Strike Team
  - Select Lead Agency from drop down list

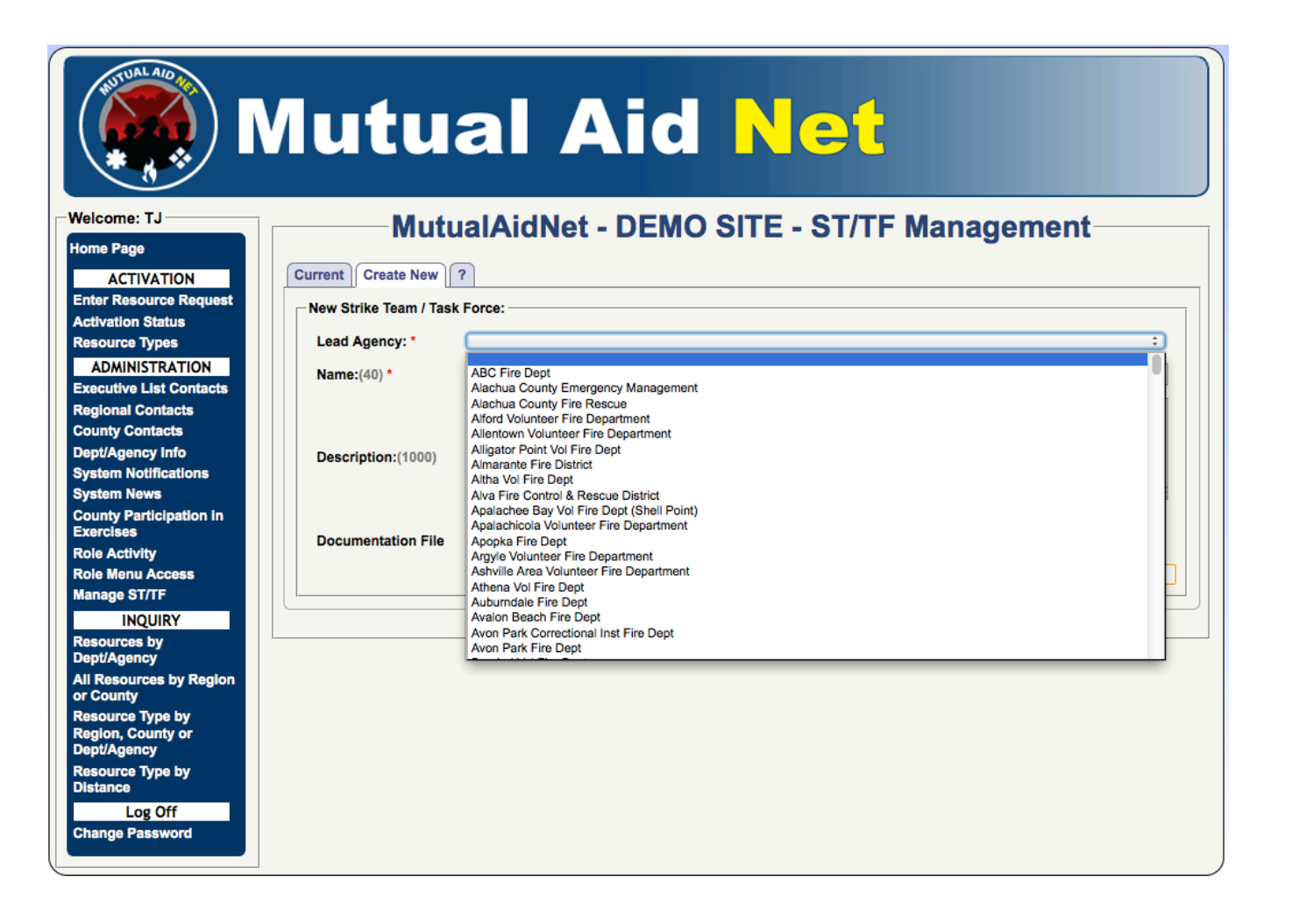

- Building an Engine Strike Team
  - Enter Name for team
  - Enter Description of team
  - Select Save

|                                                      | Autual Aid Net                              |
|------------------------------------------------------|---------------------------------------------|
| Welcome: TJ                                          | MutualAidNet - DEMO SITE - ST/TF Management |
|                                                      | Current Create New 2                        |
| ACTIVATION<br>Enter Resource Request                 |                                             |
| Activation Status                                    | New Strike Team / Task Force:               |
| Resource Types                                       | Lead Agency: Jacksonville Fire Rescue :)    |
| ADMINISTRATION                                       |                                             |
| Executive List Contacts                              | Name: (40) "                                |
| Regional Contacts                                    |                                             |
| County Contacts                                      |                                             |
| Dept/Agency Info                                     | Description:(1000)                          |
| System Notifications                                 |                                             |
| County Participation in                              |                                             |
| Exercises                                            | Documentation File Browse                   |
| Role Activity                                        |                                             |
| Role Menu Access                                     | Save                                        |
|                                                      |                                             |
| Resources by<br>Dept/Agency                          |                                             |
| All Resources by Region or County                    |                                             |
| Resource Type by<br>Region, County or<br>Dept/Agency |                                             |
| Resource Type by<br>Distance                         |                                             |
| Log Off<br>Change Password                           |                                             |

- Building an Engine Strike Team
  - Select Add Resource

| Welcome: TJ       MutualAidNet - DEMO SITE - ST/TF Management         Home Page       ACTIVATION         Enter Resource Request       Current         Activation Status       Resource Types         ADMINISTRATION       Toployable: Each item in the team / force its self and currently in use.         Status       The status         Resource Types       Anna         ADMINISTRATION       Executive List Contacts         County Contacts       Dept/Agency Info         System NetWis       County Participation in Exercision         Exercises       Disconvelle Fire Rescurce         INQUIRY       Resources by Region, Country or County         Resources ty Region, County or Count or County       Engines Strike Team, Type-1, Region-3, 001         INQUIRY       Resources type by Distance         Log Off       Documentation         Upload       Browse                                                                                                    | Mut                                      | ual                                             | A                                  | id                                  | Net                                   |            |             |
|----------------------------------------------------------------------------------------------------|------------------------------------------|-------------------------------------------------|------------------------------------|-------------------------------------|---------------------------------------|------------|-------------|
| Home Page       ACTIVATION         Enter Resource Request       Activation Status         Resource Types       *Veralable: The team / force it's self is not currently in use.         Strike Teams / Task Forces:       Strike Teams / Task Forces:         Name       Description         Escutive List Contacts       Engine Strike Team, Type-1, Region-3, 001 1-Strike Team Leader with         County Contacts       Command Vehicle (Includes 2nd person for extended deployment)         System Notifications       Selected Strike Team / Task Force:         System Notifications       Selected Strike Team, Type-1, Region-3, 001         Role Activity       Selected Strike Team / Task Force:         Name: (40)*       EST1-3-001         Description:       Engine Strike Team, Type-1, Region-3, 001         Name: (40)*       EST1-3-001         Description:       Engine Strike Team, Type-1, Region-3, 001         Name: (40)*       EST1-3-001         Description:       Engine Strike Team, Type-1, Region-3, 001         Name: (40)*       EST1-3-001         Description:       Engines Strike Team, Type-1, Region-3, 001         Name: (40)*       EST1-3-001         Description:       Engines Strike Team, Type-1, Region-3, 001         Name: (40)*       EST1-3-001         Description:                                                                                                    | Welcome: TJ M                            | <b>lutualAi</b> d                               | dNet -                             | <b>DEMO SI</b>                      | TE - ST/TF Mar                        | nagement   |             |
| ACTIVATION         Enter Resource Request         Activation Status         Resource Types         ADMINISTRATION         Executive List Contacts         Regional Contacts         County Contacts         County Contacts         System Notifications         System Notifications         System News         Colourly Participation In<br>Exercises         Role Activity         Role Activity         Resources by Region;<br>County or<br>County or<br>County or<br>County or<br>Dept/Agency         Manage ST/TF         INQUIRY<br>Resources by Region, County or<br>Dept/Agency         Documentation         Upload         Browse         County or<br>Distance                                                                                                    | Home Page                                |                                                 |                                    |                                     |                                       | -          |             |
| Enter Resource Reducest         Activation Status         Resource Types         Advaliable: The team / force it's self is not currently in use.         Strike Teams / Torce it's self is not currently in use.         Strike Teams / Torce it's self is not currently in use.         Strike Teams / Torce it's self is not currently in use.         Strike Teams / Torce it's self is not currently in use.         Strike Teams / Torce it's self is not currently in use.         Strike Teams / Torce it's self is not currently in use.         Strike Teams / Torce it's self is not currently in use.         Strike Teams / Torce it's self is not currently in use.         Strike Teams / Torce it's self is not currently in use.         Strike Teams / Torce it's self is not currently in use.         Strike Teams / Torce it's self is not currently in use.         Selected Strike Team / Torce it's self is not currently in use.         System News         County Participation in Exercises         Role Activity         Role Activity         Role Activity         Role Activity         Resources by Region or County or Dept/Agency         All Resources by Region, County or Dept/Agency         Resources type by Distance         Distance         Log Off                                                                                                    | ACTIVATION                               | New 7                                           |                                    |                                     |                                       |            |             |
| Abdition Sutury       Strike Teams Forces:         ADMINISTRATION       Executive List Contacts         Regional Contacts       Engine Strike Team, Type-1, Region-3, 001 1-Strike Team Leader with Command Vehicle (Includes 2nd person for extended deployment)       False         System Notifications       System Notifications         System Notifications       Selected Strike Team / Task Force:       Update         System Notifications       Selected Strike Team / Task Force:       Update         Role Activity       Role Activity       EST1-3-001         Role Activity       Estile Team / Task Force:       Update         Name:       (40)*       EST1-3-001         Description:       Engines Strike Team, Type-1, Region-3, 001       Estile Team (40)*         INQUIRY       Resources by Region or County or County or Cou                                                                                                    | Enter Resource Request *Deployable: Each | item in the team / fi<br>m / force it's self is | orce has at lea<br>not currently i | ast 1 resource available<br>in use. | e for deployment, even if it's a back | kup.       |             |
| ADMINISTRATION<br>Executive List Contacts<br>Regional Contacts<br>County Contacts<br>County Contacts<br>County Contacts<br>County Contacts<br>System Notifications<br>System Notifications<br>System Notifications<br>System Notifications<br>System Notifications<br>System News<br>County Participation In<br>Exercises<br>Name: (40)*<br>Engine Strike Team, Type-1, Region-3, 001 1-Strike Team Leader with<br>Command Vehicle (Includes 2nd person for extended deployment)<br>Selected Strike Team / Task Force: Update Add Resource Delete<br>Lead Agency:* Jacksonville Fire Rescue<br>Name: (40)*<br>EST1-3-001<br>Description:<br>Engine Strike Team, Type-1, Region-3, 001<br>1-Strike Team, Type-1, Region-3, 001<br>(1000)<br>InSURY<br>Resources by<br>Dept/Agency<br>Resources Type by<br>Distance<br>Log Off                                                                                                    | Resource Types Strike Teams / Task       | Forces:                                         | not our only i                     |                                     |                                       |            |             |
| Executive List Contacts         Regional Contacts         County Contacts         Dept/Agency Info         System Novs         County Participation In         Executive Last Contacts         County Participation In         Executive Last Contacts         County Participation In         Exercises         Role Activity         Role Menu Access         Manage ST/TF         INQUIRY         Resources by         Dept/Agency         All Resources by Region or County or Dept/Agency         Resource Type by         Dept/Agency         Log Off                                                                                                    | ADMINISTRATION Name                      |                                                 | Description                        | n                                   |                                       | Available? | Deployable? |
| Regional Contacts       Engine Strike Team / Task Force:       Update       Add Resource       Delete         System Notifications       Selected Strike Team / Task Force:       Update       Add Resource       Delete         Lead Agency: *       Jacksonville Fire Rescue       ‡       Name: (40)*       EST1-3-001         Description:       Engines Strike Team, Type-1, Region-3, 001       1       Strike Team, Type-1, Region-3, 001         Name: (40)*       EST1-3-001       Escription:       Engines Strike Team, Type-1, Region-3, 001       1         INQUIRY       Resources by       Region, County or       Selected Strike Team / Task force has no resources.       Upload       Browse         Name: Go Off       Log Off       Its strike team / task force has no resources.       Its strike team / task force has no resources.       Its strike team / task force has no resources.                                                                                                    | Executive List Contacts                  |                                                 | Engine Otril                       |                                     | an 2, 004 4 Otrika Tanan Landan uit   | -          | Deployuble  |
| Sounty Contacts         hept/Agency Info         ystem Notifications         system News         opumty Participation In         txercises         tole Activity         tole Activity         tole Activity         tole Activity         tole Activity         tole Activity         tole Activity         tole Activity         tole Activity         tole Menu Access         tanage ST/TF         INQUIRY         tesources by Region         tesources by Region, County or ept/Agency         tesource Type by         tesource Type by                                                                                                    | tegional Contacts EST1-3-001             |                                                 | Command V                          | Vehicle (Includes 2nd p             | erson for extended deployment)        | False      | False       |
| eept/Agency Info         ystem Notifications         ystem News         county Participation In         xerclass         kole Activity         tole Menu Access         lanage ST/TF         INQUIRY         tesources by         ept/Agency         II Resources by         ept/Agency         II Resources by Region         r County or         ept/Agency         Istance         Log Off                                                                                                    | ounty Contacts                           |                                                 | 5-Engines, 1                       | Type-1 Total Personnel              | 1: 21/22                              |            |             |
| ystem Notifications<br>ystem News<br>iounty Participation in<br>xercless<br>tole Activity<br>tole Menu Access<br>lanage ST/TF<br>INQUIRY<br>lesources by<br>ept/Agency<br>lesource Type by<br>lesource Type by<br>lesource Type type type type type type typ | ept/Agency Info                          |                                                 |                                    |                                     |                                       |            |             |
| yatem News         iounty Participation in xercises         tole Activity         tole Activity         tole Menu Access         lanage ST/TF         INQUIRY         esources by         ept/Agency         lil Resources type by         tesource Type by         esource Type by         esource Type by         latance         Log Off                                                                                                    | ystem Notifications Selected Strike Te   | am / Task Force:                                | Update                             | Add Resource                        | Delete                                |            |             |
| Name: (40)*       EST1-3-001         Description:       Engine Strike Team, Type-1, Region-3, 001         Inage ST/TF       INQUIRY         esources by       Escription:         IN Resources by       Escription:         IN Resources by       Escription:         IN Resources by       Escription:         IN Resources by       Escription:         IN Resources by       Escription:         Issuerces by       Escription:         Issuerces       Escription:                                                                                                    | Lead Agency: *                           | Jacksonville Fir                                | e Rescue                           |                                     | <u>+</u>                              |            |             |
| Role Activity       Description:       Engine Strike Team, Type-1, Region-3, 001         InQUIRY       InQUIRY       Engine Strike Team Leader with Command Vehicle (Includes 2nd person for extended deployment)         5-Engines, Type-1       Total Personnel: 21/22         Documentation       Upload         Browse       This strike team / task force has no resources.         Log Off       Log Off                                                                                                    | Exercises Name: (40)*                    | EST1-3-001                                      |                                    |                                     |                                       |            |             |
| iole Menu Access         lanage ST/TF         INQUIRY         esources by<br>lept/Agency         il Resources by<br>lept/Agency         tesource Type by<br>lept/Agency         Log Off                                                                                                    | ole Activity Description:                | Engine Strike Te                                | am Type-1 F                        | Region-3 001                        |                                       |            |             |
| Log Off                                                                                                    | tole Menu Access (1000)                  | 1-Strike Team Lo                                | eader with Co                      | mmand Vehicle (Includ               | les 2nd person for extended deploy    | yment)     |             |
| INQUIRY<br>esources by<br>ept/Agency<br>Il Resources by Region<br>r County<br>esource Type by<br>egion, County or<br>ept/Agency<br>Log Off                                                                                                    | lanage ST/TF                             | 5-Engines, Type                                 | -1<br>21/22                        |                                     |                                       |            |             |
| Log Off                                                                                                    |                                          | iotari ersonnei.                                | 21122                              |                                     |                                       |            |             |
| Documentation     Upload     Browse       Log Off     Log Off                                                                                                    | Dept/Agency                              |                                                 |                                    |                                     |                                       |            |             |
| Resource Type by     This strike team / task force has no resources.       Dept/Agency       Resource Type by       Distance                                                                                                    | All Resources by Region                  |                                                 |                                    |                                     | Upload                                | Bro        | wse         |
| Region, County or Dept/Agency         Resource Type by Distance         Log Off                                                                                                    | Resource Type by                         |                                                 |                                    |                                     | Spidua                                |            |             |
| Accource Type by Distance Log Off                                                                                                    | Region, County or Dept/Agency            | task force has no n                             | esources.                          |                                     |                                       |            |             |
| Log Off                                                                                                    | Resource Type by Distance                |                                                 |                                    |                                     |                                       |            |             |
|                                                                                                    | Log Off                                  |                                                 |                                    |                                     |                                       |            |             |
| change Password                                                                                                    | Change Password                          |                                                 |                                    |                                     |                                       |            |             |

- Building an Engine Strike Team
  - Select the Dept/Agency by selecting each Agency Filter for your State

|                                                      | Mutual Aid Net                                             |
|------------------------------------------------------|------------------------------------------------------------|
| -Welcome: TJ                                         | MutualAidNet - DEMO SITE - ST/TF Management                |
| Home Page                                            |                                                            |
| ACTIVATION                                           | Current Create New ?                                       |
| Enter Resource Reque                                 | Add / Edit resource: Cancel                                |
| Activation Status                                    | Agency Filters:                                            |
| ADMINISTRATION                                       | 3 + Duval +Agency +                                        |
| Executive List Contact                               | Die?                                                       |
| Regional Contacts                                    | Century Ambulance Service                                  |
| County Contacts                                      | Jacksonville Beach Fire Dept                               |
| Dept/Agency Info                                     | acksonville Fire Rescue                                    |
| System Notifications                                 | Liberty Annual Liberty Annual Service                      |
| System News                                          | Leau Agency: Jacksc Mayport Fire & Emer Services, NAS      |
| County Participation in<br>Exercises                 | Name: (40)* Engine Strike Team, Type-1 (EST01-3-001)       |
| Role Activity                                        | Description: 1-Leader w/Vehicle (2 if extended deployment) |
| Role Menu Access                                     | (1000) D-Engines, 1 ype-1<br>Total Personnel: 21/22        |
| Manage ST/TF                                         |                                                            |
| INQUIRY                                              |                                                            |
| Resources by<br>Dept/Agency                          |                                                            |
| All Resources by Region<br>or County                 | Documentation Upload Browse                                |
| Resource Type by<br>Region, County or<br>Dept/Agency | This strike team / task force has no resources.            |
| Resource Type by<br>Distance                         |                                                            |
| Log Off<br>Change Password                           |                                                            |
|                                                      |                                                            |

## 12

## ST/TF Management / Create New Tab

- Building an Engine Strike Team
  - Select the Primary button next to the available resource you want to add to the team

|                                                                                                   | Mutual /                                                                                                    | Aid         | N              | et                  |         |         |      |
|---------------------------------------------------------------------------------------------------|----------------------------------------------------------------------------------------------------|-------------|----------------|---------------------|---------|---------|------|
| ome: TJ<br>Page<br>ACTIVATION<br>r Resource Reque<br>ration Status<br>urce Types<br>DMINISTRATION | MutualAidNet         Current       Create New         Add / Edit resource:       Cancel         Agency Filters:       3         3       ‡ Duval       ‡ Jacksonville Fire | Rescue      | O SITE -       | ST/TF Ma            | nagen   | nent-   | Dief |
| utive List Contact                                                                                | Available Resources                                                                                                    | # In System | Assigned Total | Miles From Lead     |         |         |      |
| ity Contacts                                                                                      | Aerial Ladder, Type I                                                                                                    | 4           | 0              | 0                   | Primary | Backup  |      |
| Agency Info                                                                                       | Aarial Platform Type I                                                                                                    | 0           | 0              | 0                   |         | Dealers |      |
| m Notifications<br>m News                                                                         |                                                                                                    | 0           | 0              | 0                   | Primary | васкир  |      |
| y Participation in                                                                                | Air Supply Truck- Type I                                                                                                    | 1           | 0              | 0                   | Primary | Backup  |      |
| Ses                                                                                               | Brush Truck, Type II                                                                                                    | 2           | 0              | 0                   | Primary | Backup  |      |
| lenu Access                                                                                       | Crash Fire Rescue (Airport)- Type I                                                                                                    | 0           | 0              | 0                   | Primary | Backup  |      |
| je ST/TF                                                                                          | Critical Incident Stress Management Team, Type I                                                                                                    | 1           | 0              | 0                   | Primary | Backup  |      |
|                                                                                                   | Engine Strike Team Leader I                                                                                                    | 10          | 1              | 0                   | Primary | Backup  |      |
| Agency                                                                                            | Engine Fire Type I                                                                                                    | 10          | 1              | 0                   | Deimany | Dealwar | 4    |
| sources by Regic                                                                                  |                                                                                                    | 10          | •              | 0                   | Primary | васкир  |      |
| irce Type by                                                                                      | Field Mobile Mechanic- Type I                                                                                                    | 0           | 0              | 0                   | Primary | Backup  |      |
| n, County or<br>Agency                                                                            | Fire Boat, Type I                                                                                                    | 1           | 0              | 0                   | Primary | Backup  |      |
| rce Type by                                                                                       |                                                                                                    |             | Jacks          | onville Fire Rescue |         |         |      |

- Building an Engine Strike Team
  - The new resource (Engine Strike Team Leader) is now assigned to the team, and is in the Primary slot, signified by the Zero

| orme: TJ  Prage ACTIVATION PResource Request ation Status urce Types DMINISTRATION Utive List Contacts non Activats ty Contacts ty Contacts ty Contacts ty Contacts ty Participation in class Activity Menu Access ty Participation in class Activity Menu Access ty Participation Activity Menu Access ty Particip                                                                                                    |                    | lut                  | ual                      | Aid                            | Net                                            |            |             |
|----------------------------------------------------------------------------------------------------|--------------------|----------------------|--------------------------|--------------------------------|------------------------------------------------|------------|-------------|
| e Page ACTIVATION Ir Resource Request Valido Status Units TRATION Engine Strike Team / force has at least 1 resource available for deployment, even if it's a backup. Valido Status Strike Teams / Task Forces: Name Description Engine Strike Team, Type-1 (EST01-3-001) Engine Strike Team / Task Force: Update Add Resource Delete Lead Agency: Lead Agency: Lead Agency: Lead agency: Lead agency: Leader W/Vehicle (2 if extended deployment) SEngines, Type-1 Total Personnel: 21/22 Undate Add Resource Delete Lead Agency: Lead Agency: Lead Agency: Lead agency: Lead agenc                                                                                                    | ome: TJ            | M                    | utualAid                 | dNet - DEMO                    | SITE - ST/TF Mana                              | aement     |             |
| ACTIVATION  Resource Request ration Status  Vice Types  Diverse Types  Diverse Types  Diverse Types  Diverse Type Sy  Activity Menu Access Ges TITF  INQUIRY Unce Type By nce  Lead Spency  Documentation  Use Strike Team Leader I  Jacksonville Fire Rescue  Lead Spency  Control  Control  Create New  Create New  Create N                                                                                                    | Page               |                      |                          |                                |                                                | 0          |             |
| Resource Request stion Status urce Types       *Deployable: Each item in the team / force has at least 1 resource available for deployment, even if it's a backup.         *Available: The team / force it's self is not currently in use.       Strike Teams / Task Forces:         Name       Description       Available?       Deployable?         Name       Description       Available?       Deployable?         Regency Info       Name (40)*       1-Leader w/Vehicle (2 if extended deployment) 5-Engines, Type-1 Total       True       True         News       y Participation In isse       Selected Strike Team / Task Force:       Update       Add Resource       Delete         Lead Agency: *       Jacksonville Fire Rescue       :       Name: (40)*       Engines Strike Team, Type-1 (EST01-3-001)         Description:       1-Leader w/Vehicle (2 if extended deployment)       5-Engines, Type-1 (EST01-3-001)       Description:         InQUIRY       1-Leader w/Vehicle (2 if extended deployment)       5-Engines, Type-1 (EST01-3-001)       Description:         InQUIRY       1-Leader w/Vehicle (2 if extended deployment)       5-Engines, Type-1 (EST01-3-001)       Description:         InQUIRY       Inces by Region unty       Seconder (2 if extended deployment)       5-Engines, Type-1 (EST01-3-001)       Browse         Inty       Tree Type by       Documentation       Upload       Bro                                                                                                    | ACTIVATION         | Current Create M     | lew   ?                  |                                |                                                |            |             |
| Item Status<br>rce Types       *Available: The team / force it's self is not currently in use.         Strike Teams / Task Forces:       Name       Description       Available?       Deployable?         Name       Engine Strike Team, Type-1       1-Leader wi/Vehicle (2 if extended deployment) 5-Engines, Type-1 Total<br>Personnel: 21/22       True       True       True         Selected Strike Team / Task Force:       Update       Add Resource       Delete       True       True       True         News       Participation In<br>ses       Selected Strike Team / Task Force:       Update       Add Resource       Delete       True       True       True         Name: (40)*       Engine Strike Team, Type-1 (EST01-3-001)       Engine Strike Team, Type-1 (ST01-3-001)       Secription:       1-Leader wi/Vehicle (2 if extended deployment)       S-Engines, Type-1 (Total Personnel: 21/22)       Total Personnel: 21/22         INQUIRY       Set Strike Team / Total Personnel: 21/22       "O"- signifies the Primary resource for this position on the team.         Documentation       Upload       Browse       Winde Personnel: 21/22       Total Personnel: 21/22         Set Tiff       Total Personnel: 21/22       "O"- signifies the Primary resource for this position on the team.       Documentation       Decumentation         Documentation       Upload       Browse       Total Personnel: 21/22 <th>Resource Request</th> <th>*Deployable: Each i</th> <th>tem in the team / fo</th> <th>orce has at least 1 resource a</th> <th>vailable for deployment, even if it's a backup</th> <th></th> <th></th>                                                                                                    | Resource Request   | *Deployable: Each i  | tem in the team / fo     | orce has at least 1 resource a | vailable for deployment, even if it's a backup |            |             |
| Strike Teams / Task Forces:       Available?       Deployable?         Name       Description       Available?       Deployable?         It's List Contacts       Engine Strike Team, Type-1       1-Leader w/Vehicle (2 if extended deployment) 5-Engines, Type-1 Total       True       True         It Contacts       gency Info       Notifications       Name       Ead Agency:*       Jacksonville Fire Rescue       2         Participation In sees       Lead Agency:*       Jacksonville Fire Rescue       2       Name: (40)*       Engines Strike Team, Type-1 (EST01-3-001)         Personnel: 21/22       Selected Strike Team, Type-1 (EST01-3-001)       Bescription:       1-Leader w/Vehicle (2 if extended deployment)       5-Engines, Type-1         Name: (40)*       Engines Strike Team, Type-1 (EST01-3-001)       Bescription:       1-Leader w/Vehicle (2 if extended deployment)         S-Engines, Type-1       Total Personnel: 21/22       "O" signifies the Primary resource for         NQUIRY       Sources by Region       Wisposition on the team.       Documentation         Documentation       Upload       Browse       Wisposition on the team.         Outrout y or<br>gency       0       Ingine Strike Team Leader I       Jacksonville Fire Rescue       Image: Image: Image: Image: Image: Image: Image: Image: Image: Image: Image: Image: Image: Image: Image: Image: Image: Image: Image: Image: Image: I                                                                                                    | lon Status         | *Available: The tear | n / force it's self is i | not currently in use.          |                                                |            |             |
| Name       Description       Available?       Deployable?         tive List Contacts       Engine Strike Team, Type-1       1-Leader w/Vehicle (2 if extended deployment) 5-Engines, Type-1 Total       True       True         V Contacts       gency Info       Notifications       Name: (40)*       Engine Strike Team, Type-1 (EST01-3-001)       Selected Strike Team / Task Force:       Update       Add Resource       Delete       Image: Contacts       True       True       True         Participation In sees       Participation In sees       1-Leader w/Vehicle (2 if extended deployment)       5-Engines, Type-1       Engine Strike Team, Type-1 (EST01-3-001)         Description:       1-Leader w/Vehicle (2 if extended deployment)       5-Engines, Type-1       Total Personnel: 21/22         "O"- Signifies the Primary resource for this position on the team.       0       Browse         INQUIRY       Cos by genory       Quirea Browse       Quirea Browse         v, County or genory       0       Ingine Strike Team Leader I       Jacksonville Fire Rescue       Image: V         0       Ingine Strike Team Leader I       Jacksonville Fire Rescue       Image: V       Image: V                                                                                                    | rce Types          | Strike Teams / Task  | Forces:                  |                                |                                                |            |             |
| Ive List Contacts   al Contacts   Contacts   Contacts   gency Info   Notifications   News   Participation In es   Engine Strike Team / Task Force:   Update   Add Resource   Delete   Lead Agency:*   Jacksonville Fire Rescue   *   Name: (40)*   Engine Strike Team / Task Force:   Update   Add Resource   Delete   Lead Agency:*   Jacksonville Fire Rescue   *   Name: (40)*   Engine Strike Team, Type-1 (EST01-3-001)   Description:   1-Leader w/Vehicle (2 if extended deployment)   5-Engines, Type-1   Total Personnel: 21/22   "0"- signifies the Primary resource for   this position on the team.   Documentation   Upload   Browse   def Resource   0   ency   co Type by   co Off                                                                                                    | INISTRATION        | Name                 |                          | Description                    |                                                | Available? | Deployable? |
| al Contacts       Contacts         Contacts       Selected Strike Team / Task Force: Update       Add Resource       Delete         Notifications       Lead Agency: * Jacksonville Fire Rescue       *         News       Participation in less       *         Participation in less       Name: (40)*       Engine Strike Team, Type-1 (EST01-3-001)         Description:       1-Leader w/Vehicle (2 if extended deployment)         5-Engines, Type-1       Total Personnel: 21/22         "O"- signifies the Primary resource for this position on the team.         Documentation       Upload         Browse       this position on the team.         Documentation       Upload         Browse       0 Engine Strike Team Leader I         Jacksonville Fire Rescue       *                                                                                                    | ve List Contacts   | Engine Strike Team   | , Type-1                 | 1-Leader w/Vehicle (2 if ext   | ended deployment) 5-Engines, Type-1 Total      | True       | True        |
| Contacts<br>gency info<br>Notifications<br>News<br>Participation in<br>es<br>Participation in<br>es<br>Participation in<br>es<br>Participation in<br>es<br>Participation in<br>es<br>Stift<br>Participation in<br>es<br>Participation in<br>es<br>Stift<br>Participation in<br>es<br>Stift<br>Participation in<br>es<br>Stift<br>Participation in<br>es<br>Stift<br>INQUIRY<br>ces by<br>gency<br>ources by Region<br>thy<br>ce Type by<br>es<br>Lead Strike Team / Task Force: Update Add Resource Delete<br>Lead Agency :<br>Update Add Resource 1<br>Interpret in the second in the second in the sec                                                                                                    | al Contacts        | (EST01-3-001)        |                          | Personnel: 21/22               |                                                | nue        | nue         |
| Selected Strike Team / Task Force: Update Add Resource Delete Notifications News Participation in es trivity enu Access ST/TF INQUIRY ces by gency Dources by Region ty ce Type by ce Type by ee Log Off                                                                                                    | Contacts           |                      |                          |                                |                                                |            |             |
| News   Participation in es   Participation in es   ttvity   Participation in es   ttvity   enu Access   o ST/TF   INQUIRY   gency   ources by Region   tty   ources by Region   tty   ce Type by   co Contro or gency   ources of Yrep by   ce Type by   te al   log Off                                                                                                    | pency into         | Selected Strike Te   | am / Task Force:         | Update Add Resource            | Delete                                         |            |             |
| Participation in<br>es<br>ttivity<br>anu Access<br>s T/TF<br>INQUIRY<br>ces by<br>gency<br>ources by Region<br>tty<br>ce Type by<br>ee<br>Log Off                                                                                                    | News               | Lead Agency: *       | Jacksonville Fire        | e Rescue                       | <b>+</b>                                       |            |             |
| Description:       1-Leader w/Vehicle (2 if extended deployment)         stivity       5-Engines, Type-1         Total Personnel:       21/22         "O"- signifies the Primary resource for         this position on the team.         Documentation       Upload         Browse         this position on the team.         Documentation       Upload         # Resource       Agency         gency       0         use of the by       0         Log Off       Ingine Strike Team Leader I                                                                                                    | Participation in   | Name: (40)*          | Engine Strike Te         | am, Type-1 (EST01-3-001)       |                                                |            |             |
| enu Access<br>a ST/TF<br>INQUIRY<br>ces by<br>gency<br>ources by Region<br>nty<br>ce Type by<br>gency<br>ce Type by<br>ee<br>Log Off                                                                                                    | ctivity            | Description:         | 1-Leader w/Vehi          | icle (2 if extended deployment | )                                              |            |             |
| e ST/TF<br>INQUIRY<br>ces by<br>gency<br>ources by Region<br>hty<br>ce Type by<br>gency<br>ce Type by<br>e<br>Log Off                                                                                                    | enu Access         | (1000)               | 5-Engines, Type          | -1<br>-1/22                    |                                                |            |             |
| INQUIRY<br>ces by<br>pency<br>burces by Region<br>ty<br>ce Type by<br>ency<br>ce Type by<br>ency<br>ce Type by<br>ency<br>ce Type by<br>ency<br>county or<br>pency<br>county or<br>pency<br>county or<br>county or<br>county county or<br>county county cou                                                                                                    | ST/TF              |                      | Total Personnel.         | 21/22                          |                                                |            |             |
| ces by<br>gency<br>burces by Region<br>ty<br>co Type by<br>county or<br>jency<br>be by<br>county or<br>jency<br>burces by Region<br>ty<br>county or<br>jency<br>burces by Region<br>ty<br>county or<br>jency<br>burces by<br>county or<br>jency<br>burces by<br>county or<br>jency<br>burces by<br>county or<br>jency<br>burces by<br>county or<br>jency<br>burces by<br>county or<br>jency<br>burces by<br>county or<br>jency<br>county or<br>jency<br>burces by<br>county or<br>jency<br>county or<br>jency<br>burces by<br>county or<br>jency<br>county or<br>jency<br>county or<br>county or<br>jency<br>county or<br>county or<br>cou | INQUIRY            |                      |                          | "0"- sianifie                  | s the Primary resource for                     |            |             |
| ources by Region<br>hty<br>ce Type by<br>county or<br>gency<br>ce Type by<br>e<br>Log Off                                                                                                    | ces by<br>gency    |                      |                          | this positio                   | n on the team.                                 |            |             |
| ce Type by<br>County or<br>gency<br>ce Type by<br>e<br>Log Off                                                                                                    | ources by Region   | Documentation        | /                        |                                | Upload                                         | Bro        | wse         |
| County or<br>Jency<br>ce Type by<br>e<br>Log Off                                                                                                    | ce Type by         | # Resource           | 9                        |                                | Agency                                         |            |             |
| e Log Off                                                                                                    | County or<br>gency | 0 Engine S           | trike Team Leade         | er l                           | Jacksonville Fire Rescue                       |            | * 🔽         |
| Log Off                                                                                                    | ce Type by<br>ce   |                      |                          |                                |                                                |            |             |
|                                                                                                    | Log Off            |                      |                          |                                |                                                |            |             |

- Building an Engine Strike Team
  - Select the Gear Icon to add a Backup resource to this Primary resource

|                               | Nuti                 | ual                    | Aid                                      | let                                   |            |             |
|-------------------------------|----------------------|------------------------|------------------------------------------|---------------------------------------|------------|-------------|
| come: TJ                      | M                    | utualAid               | dNet - DEMO SIT                          | E - ST/TF Manag                       | ement      |             |
| ne Page                       |                      |                        |                                          |                                       |            |             |
| ACTIVATION                    | Current Create N     | lew   ?                |                                          |                                       |            |             |
| ter Resource Request          | *Deployable: Each i  | tem in the team / f    | orce has at least 1 resource available f | or deployment, even if it's a backup. |            |             |
| ivation Status                | *Available: The team | n / force it's self is | not currently in use.                    |                                       |            |             |
| ource Types                   | Strike Teams / Task  | Forces:                |                                          |                                       |            |             |
| DMINISTRATION                 | Name                 |                        | Description                              |                                       | Available? | Deployable? |
| cutive List Contacts          | Engine Strike Team   | , Type-1               | 1-Leader w/Vehicle (2 if extended de     | ployment) 5-Engines, Type-1 Total     | True       | Truo        |
| onal Contacts                 | (EST01-3-001)        |                        | Personnel: 21/22                         |                                       | nue        | nue         |
| nty Contacts                  |                      |                        |                                          |                                       | -          |             |
| t/Agency Into                 | Selected Strike Tea  | am / Task Force:       | Update Add Resource De                   | lete                                  |            |             |
| tem News                      | Lead Agency: *       | Jacksonville Fir       | e Rescue                                 | \$                                    |            |             |
| nty Participation in rcises   | Name: (40)*          | Engine Strike Te       | eam, Type-1 (EST01-3-001)                |                                       |            |             |
| e Activity                    | Description:         | 1-Leader w/Vehi        | cle (2 if extended deployment)           | plact this goar loop to add           | a Rackup   |             |
| Menu Access                   | (1000)               | 5-Engines, Type        | -1 00<br>021/22                          | elect this gear icon to add           | а Баскир і | esource     |
| age ST/TF                     |                      | fotal i ciscilici.     |                                          |                                       |            |             |
| INQUIRY                       |                      |                        |                                          |                                       |            |             |
| ources by<br>ot/Agency        |                      |                        |                                          |                                       |            |             |
| Resources by Region<br>County | Documentation        |                        |                                          | Upload                                | Bro        | wse         |
| source Type by                | # Resource           | D                      |                                          | Agency                                |            |             |
| lon, County or<br>t/Agency    | 0 Engine S           | trike Team Leade       | er I                                     | Jacksonville Fire Rescue              |            | (≉)⊡        |
| source Type by tance          |                      |                        |                                          | ·                                     |            |             |
| Log Off                       |                      |                        |                                          |                                       |            |             |
|                               |                      |                        |                                          |                                       |            |             |

## 15

T/T

Manage

- Building an Engine Strike Team
  - Select a new Dept/Agency by selecting the correct Agency Filters for your State

| WUAL AIO                      | Mutua                             | al /                                      | ٩id                           |      | N        | et              |         |        |      |
|-------------------------------|-----------------------------------|-------------------------------------------|-------------------------------|------|----------|-----------------|---------|--------|------|
| ome: TJ<br>Page<br>ACTIVATION | Current Create New ?              | alAidNet                                  | - DEM                         | ) SI | TE -     | ST/TF Ma        | nagen   | nent   |      |
| Resource Reque                | Add / Edit resource: Cancel       |                                           |                               |      |          |                 |         |        |      |
| irce Types                    | Agency Filters:                   |                                           |                               | _    |          |                 |         |        |      |
| INISTRATION                   | 3 ‡ Duval ‡                       | Jacksonville Fire I                       | Rescue                        | \$   |          |                 |         |        | 3102 |
| tive List Contact             |                                   | Agency                                    |                               |      |          |                 |         |        | Jier |
| al Contacts                   | Available Resources               | Century Ambulan<br>Duval County Eme       | ce Service<br>Ingency Managem | ent  | ed Total | Miles From Lead |         |        |      |
| y Contacts                    | Aerial Ladder, Type I             | Jacksonville Beach<br>Jacksonville Fire R | Fire Dept<br>escue            |      |          | 0               | Primary | Backup |      |
| n Notifications               | Aerial Platform, Type I           | Jacksonville Naval<br>Liberty Ambulance   | Air Station, NAS<br>Service   |      |          | 0               | Primary | Backup |      |
| n News                        | Air Supply Truck- Type I          | Mayport Fire & Em                         | 1                             | U    |          | 0               | Primary | Backup |      |
| Participation in ses          | Brush Truck, Type II              |                                           | 2                             | 0    |          | 0               | Primary | Backup |      |
| ctivity<br>enu Access         | Crash Fire Rescue (Airport)- Type |                                           | 0                             | 0    |          | 0               | Primary | Backup |      |
| e ST/TF                       | Critical Incident Stress Manageme | nt Team, Type I                           | 1                             | 0    |          | 0               | Primary | Backup |      |
| INQUIRY<br>rces by            | Engine Strike Team Leader I       |                                           | 10                            | 1    |          | 0               | Primary | Backup |      |
| gency<br>sources by Regia     | Engine, Fire, Type I              |                                           | 10                            | 0    |          | 0               | Primary | Backup |      |
| nty<br>rce Type by            | Field Mobile Mechanic- Type I     |                                           | 0                             | 0    |          | 0               | Primary | Backup |      |
| , County or                   | Fire Boat, Type I                 |                                           | 1                             | 0    |          | 0               | Primary | Backup | Ţ    |
| rce Type by                   | Fire Post Time II                 |                                           | -                             | •    |          |                 |         |        |      |
| ce                            |                                   |                                           |                               |      |          |                 |         |        |      |
| Log Off                       |                                   |                                           |                               |      |          |                 |         |        |      |
| e Password                    |                                   |                                           |                               |      |          |                 |         |        |      |

## 16

- Building an Engine Strike Team
  - Select the Backup button next to the available resource you want to add from the new Dept/Agency

|                                                                                                    | V                             | lutua                                                                          |                  | lid            | Ne                       | et              |                                             |      |
|----------------------------------------------------------------------------------------------------|-------------------------------|--------------------------------------------------------------------------------|------------------|----------------|--------------------------|-----------------|---------------------------------------------|------|
| Velcome: TJ<br>tome Page<br>ACTIVATION<br>Enter Resource Reque<br>Activation Status<br>Resource Types<br>ADMINISTRATION | Add /<br>Agence<br>3          | Current Create New ?<br>Edit resource: Cancel<br>cy Filters:<br>t Duval t Jack | sonville Beach F | IT DEMO S      | ITE - S                  | ST/TF Man       | Agement<br>New Dept/Agency<br>Select Backup | ble? |
| Executive List Contact<br>Regional Contacts                                                                             | Avail                         | able Resources                                                                 | # In System      | Assigned Total | Assigned                 | Miles From Lead |                                             |      |
| County Contacts                                                                                                    | AAAF                          | F Foam1 (1001-5000 Gallons)                                                    | 2                | 0              |                          | 16.34           | Primary Backup                              |      |
| ept/Agency Info                                                                                                    | Acrial Ladder Turce L         |                                                                                | -                | 0              |                          | 46.24           |                                             |      |
| vstem Notifications                                                                                                    | Aerial Ladder, Type I         |                                                                                | 0                | 0              |                          | 10.34           | Primary Backup                              |      |
| ounty Participation in                                                                                                  | Engine Strike Team Leader I   |                                                                                | 1                | 0              |                          | 16.34           | Primary Backup                              | 2    |
| ercises                                                                                                    | Engine, Fire, Type I          |                                                                                | 0                | 0              |                          | 16.34           | Primary Backup                              | F    |
| ole Menu Access                                                                                                    |                               |                                                                                |                  |                |                          |                 |                                             |      |
| anage ST/TF 🛛 🛁                                                                                                    |                               |                                                                                |                  |                |                          |                 |                                             |      |
| INQUIRY<br>esources by<br>ept/Agency                                                                                    |                               |                                                                                |                  |                |                          |                 |                                             |      |
| Il Resources by Region                                                                                                  |                               | Documentation                                                                  |                  |                |                          | Upload          | Browse                                      | J    |
| source Type by                                                                                                    | # Resource                    |                                                                                |                  | Agency         | Agency                   |                 |                                             |      |
| egion, County or<br>ept/Agency                                                                                          | 0 Engine Strike Team Leader I |                                                                                |                  | Jackson        | Jacksonville Fire Rescue |                 |                                             |      |
| esource Type by<br>stance                                                                                               |                               |                                                                                |                  |                |                          |                 |                                             |      |
| Log Off<br>Change Password                                                                                              |                               |                                                                                |                  |                |                          |                 |                                             |      |

## Manage

L

- Building an Engine Strike Team
  - Select the Blue arrow next to the Primary resource to see all Backup resources

| NUAL AIO                                                              | Nutual Aid Net                                                                                                    |                                                                             |                   |
|-----------------------------------------------------------------------|----------------------------------------------------------------------------------------------------|-----------------------------------------------------------------------------|-------------------|
| ne: TJ<br>age<br>CTIVATION<br>lesource Request<br>ion Status          | Current         Create New         ?           *Deployable: Each item in the team / force has at least 1 resource available for deployment, even if it         *Available: The team / force it's self is not currently in use.                                                            | Managemer<br>'s a backup.                                                   | nt                |
| e Types                                                               | Strike Teams / Task Forces:                                                                                                    |                                                                             |                   |
| e List Contacts<br>Contacts                                           | Name         Description           Engine Strike Team, Type-1<br>(EST01-3-001)         1-Leader w/Vehicle (2 if extended deployment) 5-Engines, Ty<br>Personnel: 21/22                                                                                                    | /pe-1 Total True                                                            | True              |
| ency Info<br>Notifications<br>News<br>Participation In<br>Is<br>ivity | Selected Strike Team / Task Force:       Update       Add Resource       Delete         Lead Agency: *       Jacksonville Fire Rescue       ÷         Name: (40)*       Engine Strike Team, Type-1 (EST01-3-001)         Description:       1-Leader w/Vehicle (2 if extended deployment) | Select the arrov<br>all Backup reso<br>assigned to this<br>Ptimary resource | v to see<br>urces |
| nu Access<br>ST/TF<br>NQUIRY<br>es by<br>ency                         | (1000) 5-Engines, Type-1<br>Total Personnel: 21/22<br>Backup resource assigned in the "1" position                                                                                                    |                                                                             |                   |
| urces by Region                                                       | Documentation Upload                                                                                                    | (                                                                           | Browse            |
| y<br>a Type by<br>County or<br>ency                                   | #         Resource         Agency           Image: Second strike Team Leader I         Vacksonville Fire Resource                                                                                                    | cue                                                                         | *                 |
| e Type by                                                             | Engine Strike Team Leader I Jacksonville Beach Fir                                                                                                    | re Dept                                                                     |                   |

## Manage ST/T

- Building an Engine Strike Team
  - Continue to add additional Primary & Backup resources to complete the team
  - Select Update to save the changes

|                      | lut                                         | ual Aid                                                            | Net                                        |                                          |      |  |  |  |  |
|----------------------|---------------------------------------------|--------------------------------------------------------------------|--------------------------------------------|------------------------------------------|------|--|--|--|--|
| ome: TJ              | MutualAidNet - DEMO SITE - ST/TF Management |                                                                    |                                            |                                          |      |  |  |  |  |
| ACTIVATION           | Current Create M                            | lew ?                                                              |                                            |                                          |      |  |  |  |  |
| Resource Request     | *Deployable: Each i                         | tem in the team / force has at least 1 resource availa             | ble for deployment, even if it's a backup. |                                          |      |  |  |  |  |
| ation Status         | Strike Teams / Teak                         | n / force it's self is not currently in use.                       |                                            |                                          |      |  |  |  |  |
| MINISTRATION         | Name                                        | Description                                                        |                                            | Available? Deploya                       | ble? |  |  |  |  |
| tive List Contacts   | Engine Strike Toom                          | Type_1 1-l eader w//ehicle (2 if extended                          | d deployment) 5-Engines, Type 1 Total      |                                          |      |  |  |  |  |
| al Contacts          | (EST01-3-001)                               | Personnel: 21/22                                                   | Personnel: 21/22                           |                                          |      |  |  |  |  |
| Contacts             |                                             |                                                                    |                                            |                                          |      |  |  |  |  |
| gency Info           | Selected Strike Tea                         | am / Task Force: Update Add Resource                               | Delete                                     |                                          |      |  |  |  |  |
| n Notifications      | Lead Agency: *                              | Jacksonville Fire Rescue                                           | \$                                         |                                          |      |  |  |  |  |
| v Participation in   | Name: (40)*                                 | Engine Strike Team, Type-1 (EST01-3-001)                           |                                            |                                          | _    |  |  |  |  |
| ses                  | Deserintion                                 |                                                                    |                                            |                                          |      |  |  |  |  |
| ctivity              | (1000)                                      | 1-Leader W/Venicle (2 if extended deployment)<br>5-Engines, Type-1 | Select Update t                            | o save changes                           |      |  |  |  |  |
| enu Access           |                                             | Total Personnel: 21/22                                             |                                            | J. J. J. J. J. J. J. J. J. J. J. J. J. J |      |  |  |  |  |
| e SI/IF              |                                             |                                                                    |                                            |                                          |      |  |  |  |  |
|                      |                                             |                                                                    |                                            |                                          |      |  |  |  |  |
| gency                |                                             |                                                                    |                                            |                                          |      |  |  |  |  |
| sources by Region    | Documentation                               |                                                                    | Upload                                     | Browse                                   |      |  |  |  |  |
| ce Type by           | # Resource                                  | 0                                                                  | Agency                                     |                                          |      |  |  |  |  |
| , County or<br>gency | 0 Engine S                                  | strike Team Leader I                                               | Jacksonville Fire Rescue                   | ÷ [                                      | ✓    |  |  |  |  |
| rce Type by<br>ce    | 🕴 0 Engine, F                               | Fire, Type I                                                       | Jacksonville Fire Rescue                   | ÷ [                                      | ▾    |  |  |  |  |
| Log Off              | 1                                           | Engine, Fire, Type I                                               | St Johns County Fire Rescue                |                                          |      |  |  |  |  |
|                      |                                             |                                                                    |                                            |                                          | _    |  |  |  |  |